Aide utilisateur du module de vérification de la somme de contrôle des attestations ASAP

- étape 1 - accueil & vérification de sécurité :

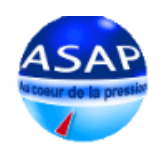

## Authentification d'une attestation

Cet applicatif permet l'authentification de la majeure partie des attestions provenant de l'ASAP.

Le processus est simple et s'effectue en 3 étapes.

S'il s'avère que le fichier fourni ne permet pas son authentification en temps réel (scan d'une attestation « papier »...), vous serez informé du résultat de cette authentification par mail aux coordonnées que vous avez indiquées, sous quelques jours.

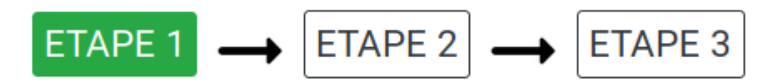

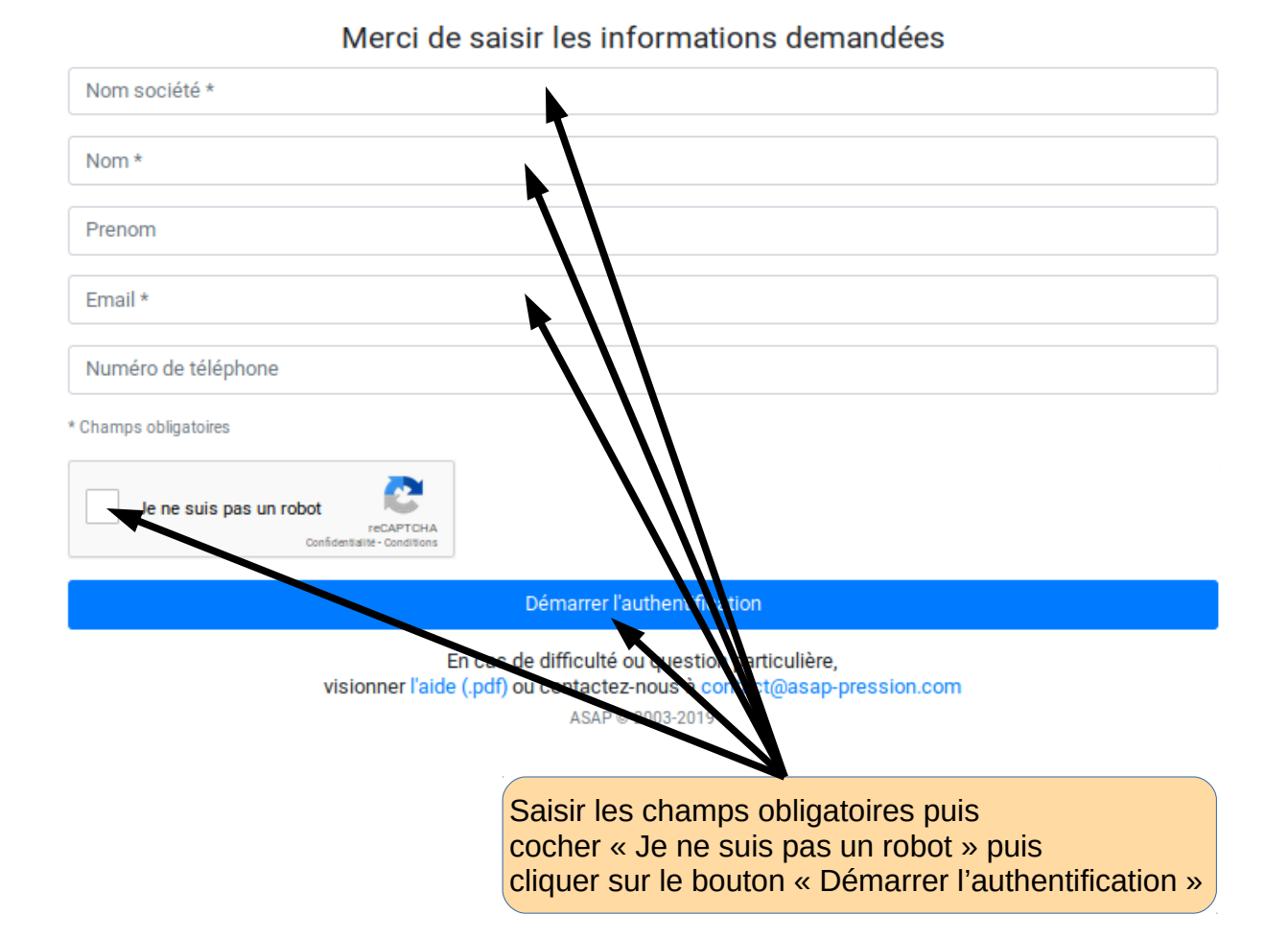

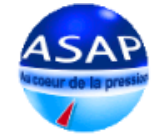

# Authentification d'une attestation

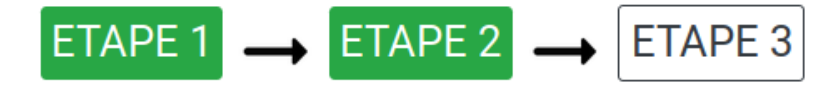

#### Merci de joindre votre attestation

Les attestations directement issues de l'ASAP au format pdf seront authentifiées en temps réel

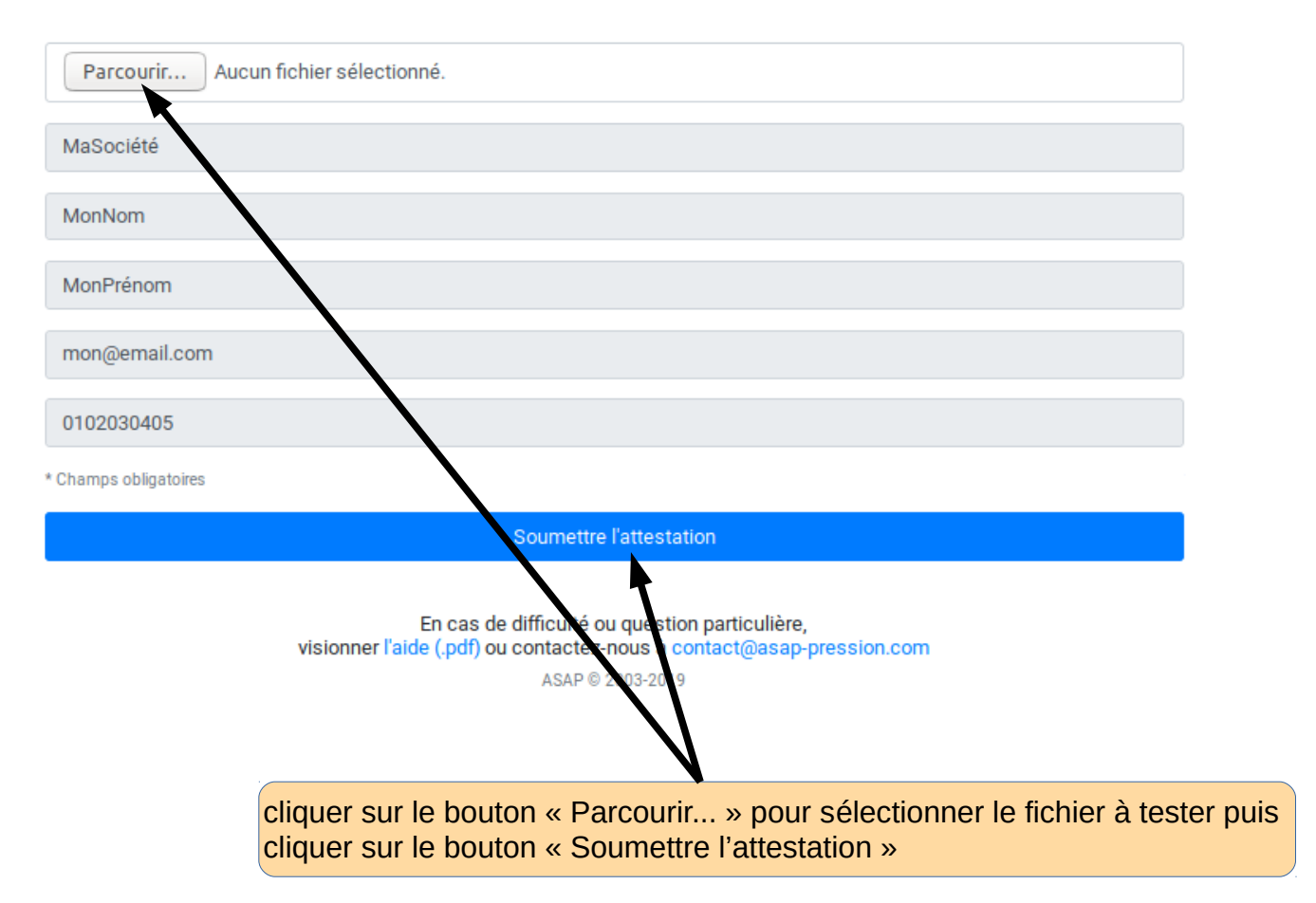

Révision 0

- étape 3 - attestation authentique :

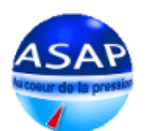

### Authentification d'une attestation

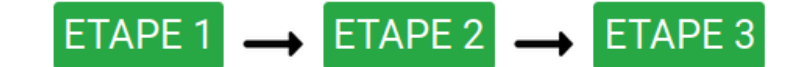

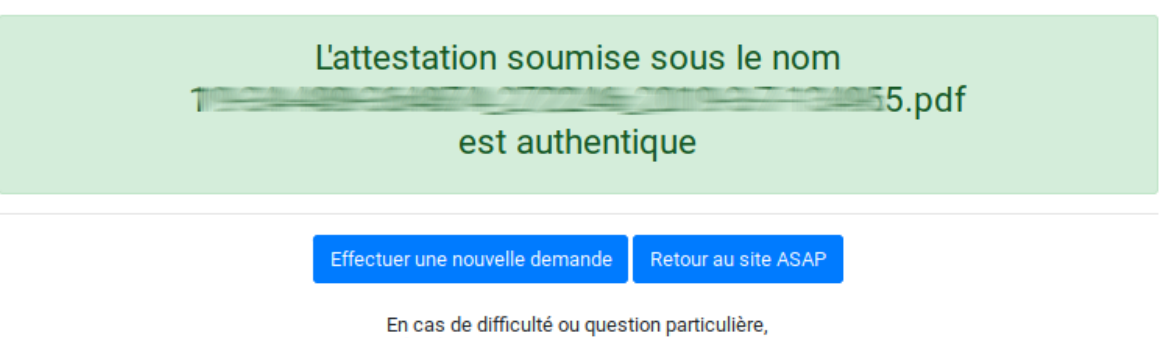

Ln cas de difficulte ou question particuliere, visionner l'aide (.pdf) ou contactez-nous à contact@asap-pression.com ASAP © 2003-2019

- étape 3 - attestation non authentifiée :

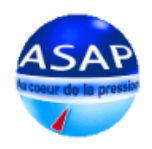

# Authentification d'une attestation

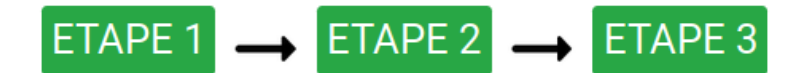

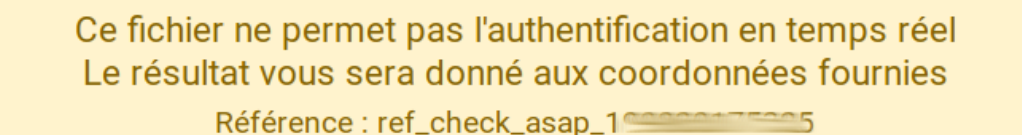

Effectuer une nouvelle demande Retour au site ASAP

En cas de difficulté ou question particulière, visionner l'aide (.pdf) ou contactez-nous à contact@asap-pression.com ASAP © 2003-2019